# EBSCO Help

# EBSCO Discovery Service (EDS) - Discipline Limited Searching

When enabled on an *EBSCO Discovery Service* (EDS) profile by a library administrator, Discipline Limited Searching allows you to narrow searches to subject-like disciplines, improving the precision of your search. You can access this limiter directly from the Basic or Advanced Search pages, or from a search box on your library's website.

Administrators may select which disciplines are displayed for a given profile. All of the nearly 70 disciplines, determined by EBSCO, have obvious boundaries and a large number of publications available. Because the list is non-hierarchical, some disciplines may be narrower in focus than others, but all of them represent distinct academic or professional fields.

# **Discipline Limiter -- Basic Search**

#### To use Discipline Limited Searching:

The Discipline Limited Search feature appears.

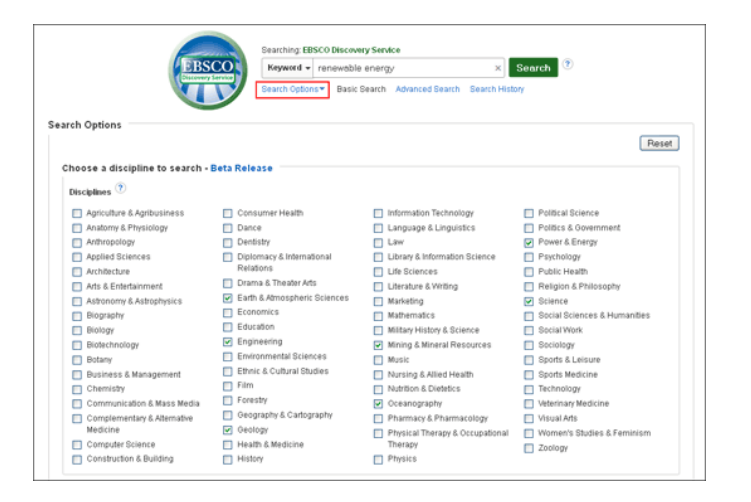

- 1. Enter your search terms in the **Find** field on the Basic Search screen.
- 2. Click the **Search Options** link below the **Find** field to display available Limiter and Expanders. (If **Search Options** is not expanded by default)
- 3. Select from the list of available disciplines and click Search.

### **Discipline Limiter -- Advanced Search**

#### To use Discipline Limited Searching:

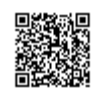

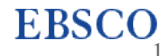

1. Enter your search terms in the **Find** fields on the Advanced Search screen.

The Discipline Limited Search feature appears directly below the Find fields in the Search Options section.

|                                              | Searching EBSCO Discovery Service |                                     |                                  | Demonstration Custome        |
|----------------------------------------------|-----------------------------------|-------------------------------------|----------------------------------|------------------------------|
| EBSCO                                        | renewable energy                  | Select a Field (optional            | <ul> <li>Search Clear</li> </ul> |                              |
| U                                            | AND +                             | Select a Field (optional)           | •                                |                              |
|                                              | AND +                             | Select a Field (optional)           | • • -                            |                              |
|                                              | Basic Search Advanced Search      | Search History                      |                                  |                              |
|                                              |                                   |                                     |                                  |                              |
| Search Options                               |                                   |                                     |                                  |                              |
|                                              |                                   |                                     |                                  | Reset                        |
|                                              |                                   |                                     |                                  |                              |
| Choose a discipline to search - Beta Release |                                   |                                     |                                  |                              |
| Disciplines 🖲                                |                                   |                                     |                                  |                              |
|                                              | Agriculture & Agribusiness        | Consumer Health                     | Information Technology           | Political Science            |
|                                              | Anatomy & Physiology              | Dance                               | Language & Linguistics           | Politics & Government        |
|                                              | Anthropology                      | Dentistry                           | Law .                            | Power & Energy               |
|                                              | Applied Sciences                  | Diplomacy & International Relations | Library & Information Science    | Psychology                   |
|                                              | Architecture                      | Drama & Theater Arts                | Life Sciences                    | Public Health                |
|                                              | Arts & Entertainment              | Earth 6. Atmospheric Sciences       | Literature & Writing             | Religion & Philosophy        |
| i i i                                        | Astronomy & Astrophysics          | Economics                           | Marketing                        | Science                      |
|                                              | Biography                         | Education                           | Mathematics                      | Social Sciences & Humanities |
|                                              | Biology                           | Engineering                         | Military History & Science       | Social Work                  |
| i i i                                        | Biotechnology                     | Environmental Sciences              | Mining & Mineral Resources       | Sociology                    |
| i i i                                        | Botany                            | Ethnic & Cultural Studies           | Music                            | Sports & Leisure             |
| i i i                                        | Business & Management             | E Film                              | Nursing & Alled Health           | Sports Medicine              |
|                                              | Chemistry                         | Forestry                            | Nutrition & Dietetics            | Technology                   |
|                                              | Communication & Mass Media        | Geography & Carlography             | Oceanography                     | Veterinary Medicine          |
|                                              | Complementary & Alternative       | Geology                             | Pharmacy & Pharmacology          | Visual Arts                  |
|                                              | Medicine                          | Health & Medicine                   | Physical Therapy & Occupational  | Women's Studies & Feminism   |
|                                              | Computer Science                  | E History                           | Therapy                          | Zoology                      |
|                                              | Construction & Building           |                                     | Physics                          |                              |

2. Select from the list of available disciplines and click Search.

# **Refining your search**

Current Search is located at the top of the left column of the Result List of *EBSCO Discovery Service* (EDS) and keeps track of your entire search, including discipline limiters that were selected.

To remove a Discipline, find the icon next to the term you would like to remove. Clicking on the icon will remove the corresponding term from the search and a new result list will be displayed.

To add a Discipline, click the **Show More** link under Limit To. A box appears with all of the available limiters and expanders, including the available disciplines.

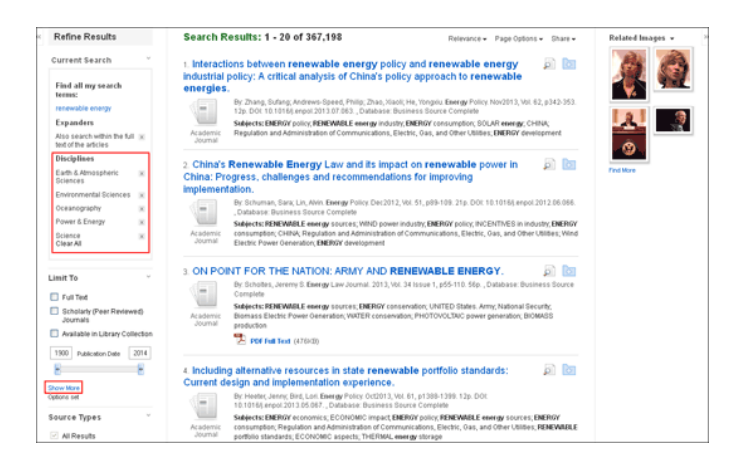

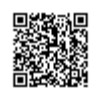

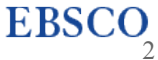

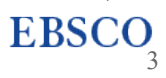

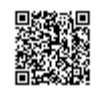